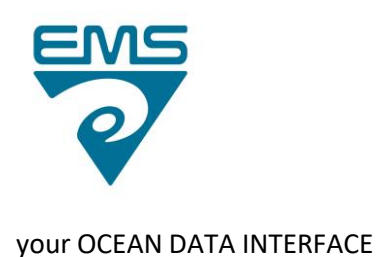

## TARA TSG Calibration condition check Step by step @ Josep Mª/EMS)

This document aims to guide the Oceano Engineer to perform an evaluation of the TSG conductivity cell calibration condition. To check the real TSG calibration condition the conductivity cell must be completely clean and dry. Nevertheless, it is a good experiment to go through the following protocol before and after cleaning the TSG, so we can see if the biofouling was affecting the conductivity data or not. Please, follow the next steps:

- 1. Be sure the TSG is completely clean and dry.
- 2. Power on the NMEA Interface Box to supply power to the TSG. (Inlinino data acquisition software must be closed).
- 3. Open the Seaterm software on the Underway computer. It should be already installed.

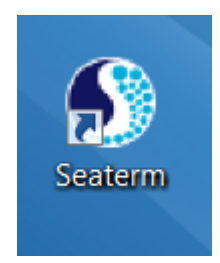

- 4. Go to the *Configure* tab and Select *SBE 45 TSG*...
- 5. Select COM Port and Baud Rate (normally should be 9600). Press Ok when finished.

| SBE 45 Configuration Options                                        | X                                                                                                    |
|---------------------------------------------------------------------|----------------------------------------------------------------------------------------------------|
| COM Settings Upload Setting                                         | s Header Information                                                                                                    |
| Firmware Version                                                    | ;                                                                                                    |
| COMM Port Baud Rate 1 9600 Data Bits 7 8 Parity C Even C Odd C None | Mode<br>RS-232 (Full Duplex)<br>RS-485 (Half Duplex)<br>Inductive Modem<br>Modem/RS485 ID<br>Prompt ID<br>Automatically get ID |
| Cancel Default                                                      | Help OK                                                                                                    |

6. Press the *Connect* Icon.

EMS, Sistemas de Monitorización Medio Ambiental, S.L.U.

c/ Teodora Lamadrid, 40 08022 Barcelona, Spain - www.ems-sistemas.com - CIF: ES-B60819976 Tel +34 93 253 09 09 Fax +34 93 253 1220 oceanografia@ems-sistemas.com Reg Merc Barcelona T 28052 L 128852 H 0087

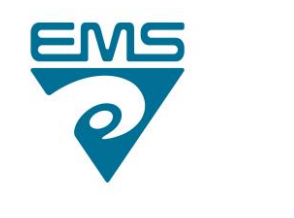

## your OCEAN DATA INTERFACE

7. Now if communication is established you will see a screen similar to this one:

| Seaterm Version 1.59 - [Seaterm] |                               |                           |
|----------------------------------|-------------------------------|---------------------------|
| B File Configure Communication   | ns Utilities Data View Help   |                           |
| Connect Status Headers           | Coefficients Init Log Capture | Upload Convert Diagnostic |
| 22.1349, -0.00002,               | 0.0000, 1488.727              |                           |
| 22.1360, -0.00002,               | 0.0000, 1488.730              |                           |
| 22.1373, -0.00002,               | 0.0000, 1488.734              |                           |
| 22.1385, -0.00003,               | 0.0000, 1488.737              |                           |
| 22.1404, -0.00002,               | 0.0000, 1488.742              |                           |
| 22.1413, -0.00003,               | 0.0000, 1488.745              |                           |
| 22.1426, -0.00003,               | 0.0000, 1488.749              |                           |
| 22.1440, -0.00002,               | 0.0000, 1488.753              |                           |
| 22.1454, -0.00002,               | 0.0000, 1488.757              |                           |
| 22.1469, -0.00002,               | 0.0000, 1488.761              |                           |
| 22.1481, -0.00002,               | 0.0000, 1488.765              |                           |
| 22.1491, -0.00002,               | 0.0000, 1488.768              |                           |
| 22.1503, -0.00003,               | 0.0000, 1488.771              |                           |
| 22.1517, -0.00003,               | 0.0000, 1488.775              |                           |
| 22.1533, -0.00002,               | 0.0000, 1488.780              |                           |
| 22.1548, -0.00002,               | 0.0000, 1488.784              |                           |
| 22.1562, -0.00003,               | 0.0000, 1488.788              |                           |
| 22.1575, -0.00003,               | 0.0000, 1488.792              |                           |
| 22.1587, -0.00002,               | 0.0000, 1488.795              |                           |

You should see this data being update each 10 sec.

8. Click on the command window and press enter several times until you get a prompt (S>):

```
22.2121, -0.00002, 0.0000, 1488.950

22.2132, -0.00002, 0.0000, 1488.953

22.2151, -0.00003, 0.0000, 1488.959

22.2160, -0.00002, 0.0000, 1488.961

22.2169, -0.00002, 0.0000, 1488.964

22.2195, -0.00003, 0.0000, 1488.968

22.2210, -0.00003, 0.0000, 1488.971

22.2210, -0.00003, 0.0000, 1488.976

S>

S>

S>

S>

S>

S>

S>

S>
```

9. Very quick, after the last step, type *Stop* and press enter to stop the data acquisition.

2

Reg Merc Barcelona T 28052 L 128852 H 0087

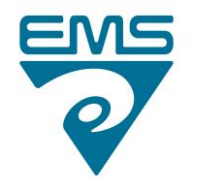

## your OCEAN DATA INTERFACE

Last modification: 13/10/2021

- 10. Type Connect45 and press enter to communicate directly to the TSG and not to the NMEA box.
- 11. Now you should have direct communication with the TSG and you can send commands straightforward.
- 12. Press the icon Capture to start capturing all the following steps in a file.

| a SeaTerm Version 1 | 1.59 - [SeaTerm]                                                                   |
|---------------------|------------------------------------------------------------------------------------|
| 🗊 File Configure    | Communications Utilities Data View Help                                            |
| Connect Status      | s Headers Coefficients Init Log Capture Upload Convert Diagnostics Stop Disconnect |
|                     |                                                                                    |
|                     |                                                                                    |
|                     |                                                                                    |
|                     |                                                                                    |
|                     |                                                                                    |
|                     |                                                                                    |

13. Send the command ds to see the TSG configuration (your conf might different from the example below).

```
S>ds
SBE45 V 1.0 SERIAL NO. 0061
not logging data
sample interval = 10 seconds
output conductivity with each sample
output salinity with each sample
output sound velocity with each sample
start sampling when power on
do not power off after taking a single sample
do not power off after two minutes of inactivity
A/D cycles to average = 4
S>|
EMS, Sistemas de Monitorización Medio Ambiental, S.L.U.
```

```
c/ Teodora Lamadrid, 40 08022 Barcelona, Spain - www.ems-sistemas.com - CIF: ES-B60819976
Tel +34 93 253 09 09 Fax +34 93 253 1220 oceanografia@ems-sistemas.com
Reg Merc Barcelona T 28052 L 128852 H 0087
```

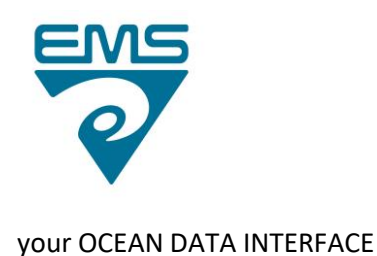

14. Send the command TCR to get the raw conductivity value from TSG. Be sure you are capturing the info displayed in a file (very important).

s> s> s> s> S>TCR 2580.039 2580.035 2580.039 2580.039 2580.039 2580.039 2580.039 2580.035 2580.035 2580.039 2580.039 2580.039

15. Send the command TC to get the converted conductivity value from TSG.

S> S> TC -0.00027 -0.00027 -0.00027 -0.00028 -0.00027

- 16. Stop capturing by pressing again to the Capture icon.
- 17. Disconnect the TSG from the software by pressing the disconnect icon.
- 18. Power off the TSG by switching off the NMEA Interface box.
- 19. Use the TSG Calibration Report Template (TSG\_snxxxx\_CAL\_EVAL\_TEMPLATE\_LEGX.docx) to generate the Official Report and send it to the scientific people on shore and to EMS via email.

Thanks.

Josep Mª Erta /EMS

EMS, Sistemas de Monitorización Medio Ambiental, S.L.U.

c/ Teodora Lamadrid, 40 08022 Barcelona, Spain - www.ems-sistemas.com - CIF: ES-B60819976 Tel +34 93 253 09 09 Fax +34 93 253 1220 oceanografia@ems-sistemas.com Reg Merc Barcelona T 28052 L 128852 H 0087